### กรณีเลือกใช้งานผ่าน ระบบ Standard

## 1. เมนู Help Menu (กด F1): ผู้ใช้งาน สามารถเลือกดูทุกฟังก์ชั่นต่าง ๆ ของ UTRADE Pro ได้

|                            |                                                                                                    |                        |               |                    |                  | -        |            |           |          |
|----------------------------|----------------------------------------------------------------------------------------------------|------------------------|---------------|--------------------|------------------|----------|------------|-----------|----------|
|                            | Function                                                                                                    | Shift                  |               | Ctrl               |                  | Alt      |            | -         |          |
| E1                         | Help Menu                                                                                                    | History Market         |               | Order Summary B    | ly Stock         | view Inv | estor By   | Irader    |          |
| F2                         | Market By Price                                                                                                  | Best Price Full Screen |               | Order Confirm By   | Account          | Fast Key | 6 (.       |           |          |
| F3                         | Most Active Stock                                                                                                | Customer Comfirmation  |               | Order By Stock By  | y Price          | SET 50 I | ndex       |           |          |
| F4                         | Top Gain / Loss Stock                                                                                            | Top Buy / Sell         |               |                    |                  |          |            |           |          |
| F5                         |                                                                                                    |                        |               | Stock Price / Mkt  | All Trade        | Candle S | Stick Grap |           |          |
| F6                         | View Order                                                                                                    | View Stock Position    |               | Index / Stock Gra  | ph               | Stock Tr | ansaction  | 2         |          |
| F7                         | Odd / Big Lot                                                                                                    |                        |               |                    | nmary            | Cancel ( | )rder By C |           |          |
| F8                         | News / Message / Adv                                                                                             | Broker Ranking         |               |                    |                  | Top Prer | nium Gai   |           |          |
| F9                         | Customer Infomation                                                                                              |                        |               |                    |                  | Market A | AllTrade F | lalf Scre |          |
| F10                        | Market Indicator                                                                                                 |                        |               | Active Investor By | y Trader         | View Cu  | stomer C   |           |          |
| F11                        |                                                                                                    | Stock Active           |               | Broker Order Sum   | nmary            | View Or  |            | Close     |          |
| F12                        | Best Price                                                                                                    |                        |               | Large View Order   |                  |          |            |           |          |
|                            |                                                                                                    |                        |               |                    |                  |          |            |           |          |
|                            | F6                                                                                                    | View Order             | Star (*)      |                    | Buy Order Entry  |          |            |           |          |
|                            | Ctrl + F                                                                                                    | Full Screen            | Minus (-)     |                    | Sell Order Entry |          |            |           |          |
|                            |                                                                                                    |                        |               |                    |                  |          |            |           |          |
| Enter Funct                | tion Key : 1                                                                                                    |                        |               |                    |                  |          |            |           |          |
|                            |                                                                                                    |                        |               |                    |                  |          |            |           |          |
|                            |                                                                                                    |                        |               |                    |                  |          |            |           |          |
|                            |                                                                                                    |                        |               |                    |                  |          |            |           |          |
| ID: 9706847                | SET50: 1,002.9                                                                                                   | 7 4.34 0.43%           | SET: 1,688.25 | 6.14 0.36%         | 0.00 MB          | 0        | 0          |           | 10:06:36 |
| ALC: NO. OF THE OWNER, NO. | and the second second second second second second second second second second second second second second second |                        |               |                    |                  |          |            |           |          |

### 2. เมนู Market By Price (กด F2): ผู้ใช้งานสามารถส่งคำสั่งซื้อขายหุ้น

| fer         Volume         Prior         Open OP/CL VOL         High         Low         B/S         Volume         Price         Time           Open Vol         Buy Vol         Sell Vol         Sell                    |         |        |        |          |      |       | LAST   | :      |                             |                |          |       |                                |                                     |                            |                      |                                  |                                                                   |
|----------------------------------------------------------------------------------------------------|---------|--------|--------|----------|------|-------|--------|--------|-----------------------------|----------------|----------|-------|--------------------------------|-------------------------------------|----------------------------|----------------------|----------------------------------|-------------------------------------------------------------------|
| Open Vol         Buy Vol         Sell Vol           Par         Spred         Ceil         Floor         Deal           Margin         Value         Volume         Volume           Bid         Offer         Volume         Stock         Volume           EA         300         89.75         +1.00         +1.12%         10:14:13           PTTEP41C2305A         124,000         0.29         10:14:13         10:14:13           PTTEP4         9         165.00         10:14:13         10:14:13           MOONG         100         1.17         +0.02         +1.73%         10:14:13           MOONG         100         89.75         +1.00         +1.12%         10:14:13           VGI         100         1.17         +0.02         +1.73%         10:14:13           VGI         100         89.75         +1.00         +1.12%         10:14:13           VGI         100         1.17         +0.02         +1.12%         10:14:13           VGI         100         89.75         +1.00         +1.12%         10:14:13           VGI         10,000         4.94         +0.06         +1.20%         10:14:13           VELT                                                                                                    |         | Volume | Bid    | Off      | er   |       | Volume | Prior  | r Ope                       | en OP/C        | L VOL    | High  | Low                            | B/S                                 | Volu                       | ume                  | Price                            | Time                                                              |
| Open Vol         Buy Vol         Sell Vol           Par         Spred         Ceil         Floor         Deal           Margin         Value         Volume         Price         Chg         %Chg         Time           Bid         Offer         Volume         Stock         Volume         Price         Chg         %Chg         Time           EA         300         89.75         +1.00         +1.12%         10:14:13           PTTEP4102305A         124,000         0.29         10:14:13           CHO-W3         9,400         0.13         +0.03         +30.00%         10:14:13           PTTEP4102305A         124,000         0.29         10:14:13         10:14:13           MOONG         100         1.17         +0.02         +1.73%         10:14:13           MOONG         100         2.58         +0.04         +1.57%         10:14:13           DELTA0102305A         1,500         0.48         +0.04         +9.09%         10:14:13           VGI         10,000         4.94         +0.06         +4.91%         10:14:13           UREKA         2,000         1.28         +0.06         +4.91%         10:14:13           UREK                                                                                                    |         |        |        |          |      |       |        |        |                             |                |          |       |                                |                                     |                            |                      |                                  |                                                                   |
| Par         Spred         Ceil         Floor         Deal           Margin         Value         Volume           Bid         Offer         Volume         Stock         Volume         Price         Chg         %Chg         Time           EA         300         89.75         +1.00         +1.12%         10:14:13           CHO-W3         9,400         0.13         +0.03         +30.00%         10:14:13           CHO-W3         9,400         0.13         +0.03         +30.00%         10:14:13           ALPHAX         100         1.17         +0.02         +1.73%         10:14:13           MOONG         100         2.58         +0.04         +1.57%         10:14:13           VGI         10,000         4.94         +0.06         +1.20%         10:14:13           VGI         10,000         4.94         +0.06         +1.20%         10:14:13           UREKA         2,000         1.28         +0.06         +4.91%         10:14:13           Mt         PC         S Stock         Volume         Price         S B         Time         Entry         Unmatch         Volume                                                                                                    |         |        |        |          |      |       |        | c      | Open Vol                    |                | Buy Vol  |       | Sell Vol                       |                                     |                            |                      |                                  |                                                                   |
| Par         Spred         Ceil         Floor         Deal           Margin         Value         Volume           Bid         Offer         Volume         Stock         Volume         Price         Chg         %Chg         Time           EA         300         89.75         +1.00         +1.12%         10:14:13           PTTEP41C2305A         124,000         0.29         10:14:13           CHO-W3         9,400         0.13         +0.03         +30.00%         10:14:13           PTTEP41C2305A         124,000         0.29         10:14:13         10:14:13           ALPHAX         100         1.17         +0.02         +1.73%         10:14:13           MOONG         100         2.58         +0.04         +1.57%         10:14:13           VGI         10,000         4.94         -0.06         -1.20%         10:14:13           VGI         10,000         4.94         +0.06         +1.2%         10:14:13           DETA91C2305A         1,500         0.48         +0.04         +9.0%         10:14:13           UREKA         2,000         1.28         +0.06         +4.91%         10:14:13           UREKA         2,000 <td></td> <td></td> <td></td> <td></td> <td></td> <td></td> <td></td> <td></td> <td></td> <td></td> <td></td> <td></td> <td></td> <td></td> <td></td> <td></td> <td></td> <td></td>                    |         |        |        |          |      |       |        |        |                             |                |          |       |                                |                                     |                            |                      |                                  |                                                                   |
| Margin         Value         Volume           Bid         Offer         Volume         Stock         Volume         Price         Chg         %Chg         Time           EA         300         89.75         +1.00         +1.12%         10:14:13           PTTEP41C2305A         124,000         0.29         10:14:13           CHO-W3         9,400         0.13         +0.03         +30.00%         10:14:13           PTTEP         9         165.00         10:14:13         10:14:13           ALPHAX         100         1.17         +0.02         +1.73%         10:14:13           MOONG         100         2.58         +0.04         +1.57%         10:14:13           VGI         10,000         4.94         -0.06         -1.20%         10:14:13           DELTA01C2305A         1,500         0.48         +0.04         +9.09%         10:14:13           DELTA01C2305A         1,500         0.48         +0.06         +1.20%         10:14:13           MEKA         2,000         1.28         +0.06         +4.91%         10:14:13           MEKA         2,000         1.28         +0.06         +4.91%         10:14:13           MEK                                                                                                    |         |        |        |          |      |       |        | Pai    | r Spre                      | ed             | Ceil     | Floor | Deal                           |                                     |                            |                      |                                  |                                                                   |
| Bid         Offer         Volume         Stock         Volume         Price         Chg         %Chg         Time           EA         300         89.75         +1.00         +1.12%         10:14:13           PTTEP41C2305A         124,000         0.29         10:14:13           CHO-W3         9,400         0.13         +0.03         +30.00%         10:14:13           PTTEP         9         165.00         10:14:13         10:14:13           ALPHAX         100         1.17         +0.02         +1.73%         10:14:13           MOONG         100         2.58         +0.04         +1.57%         10:14:13           VGI         10,000         4.94         -0.06         -1.20%         10:14:13           VGI         10,000         4.94         -0.06         -1.20%         10:14:13           DELTA01C2305A         1,500         0.48         +0.04         +9.09%         10:14:13           UREKA         2,000         1.28         +0.06         +4.91%         10:14:13           INT         PC         S         Stock         Volume         Price         S         B         Time         Entry         Unmatch         V <td></td> <td></td> <td></td> <td></td> <td></td> <td></td> <td></td> <td>Margin</td> <td>in a</td> <td></td> <td>Value</td> <td></td> <td>Volume</td> <td></td> <td></td> <td></td> <td></td> <td></td> |         |        |        |          |      |       |        | Margin | in a                        |                | Value    |       | Volume                         |                                     |                            |                      |                                  |                                                                   |
| EA       300       89.75       +1.00       +1.12%       10:14:13         PTTEP41c2305A       124,000       0.29       10:14:13         CHO-W3       9,400       0.13       +0.03       +30.00%       10:14:13         PTTEP       9       165.00       10:14:13         ALPHAX       100       1.17       +0.02       +1.73%       10:14:13         MOONG       100       2.58       +0.04       +1.57%       10:14:13         EA       100       89.75       +1.00       +1.12%       10:14:13         MOONG       100       2.58       +0.04       +1.57%       10:14:13         EA       100       89.75       +1.00       +1.12%       10:14:13         DELTA01C2305A       1,500       0.48       +0.04       +9.09%       10:14:13         UREKA       2,000       1.28       +0.06       +4.91%       10:14:13         Nt       PC       S       Stock       Volume       Price       S       B       Time       Entry       Unmatch       V                                                                                                    | Stock   |        |        | Volume   |      | Bid   | Offer  | Volu   | me Stock                    |                |          |       | Volu                           | me                                  | Price                      | Chg                  | %Chg                             | Time                                                              |
| PTTEP41C2305A         124,000         0.29         10:14:13           CHO-W3         9,400         0.13         +0.03         +30.00%         10:14:13           PTTEP         9         165.00         10:14:13           ALPHAX         100         1.17         +0.02         +1.73%         10:14:13           MOONG         100         2.58         +0.04         +1.57%         10:14:13           EA         100         89.75         +1.00         +1.12%         10:14:13           VGI         10,000         4.94         -0.06         -1.20%         10:14:13           DELTA01C2305A         1,500         0.48         +0.04         +9.09%         10:14:13           UREKA         2,000         1.28         +0.06         +4.91%         10:14:13           nt         PC S Stock         Volume         Price S B         Time         Entry         Unmatch         V                                                                                                    |         |        |        |          |      |       |        |        | EA                          |                |          |       | 3                              | 00                                  | 89.75                      | +1.00                | +1.12%                           | 10:14:13                                                          |
| CHO-W3         9,400         0.13         +0.03         +30.00%         10:14:13           PTTEP         9         165.00         10:14:13           ALPHAX         100         1.17         +0.02         +1.73%         10:14:13           MOONG         100         2.58         +0.04         +1.57%         10:14:13           EA         100         89.75         +1.00         +1.12%         10:14:13           VGI         10,000         4.94         -0.06         -1.20%         10:14:13           DELTA01C2305A         1,500         0.48         +0.04         +9.09%         10:14:13           UREKA         2,000         1.28         +0.06         +4.91%         10:14:13           Int         PC S Stock         Volume         Price S B         Time         Entry         Unmatch         V                                                                                                    |         |        |        |          |      |       |        |        | PTTEP                       | 4102305/       | <b>1</b> |       | 124,0                          | 00                                  | 0.29                       |                      |                                  | 10:14:13                                                          |
| PTTEP         9         165.00         10:14:13           ALPHAX         100         1.17         +0.02         +1.73%         10:14:13           MOONG         100         2.58         +0.04         +1.57%         10:14:13           EA         100         89.75         +1.00         +1.12%         10:14:13           VGI         10,000         4.94         -0.06         -1.20%         10:14:13           DELTA01C2305A         1,500         0.48         +0.04         +9.09%         10:14:13           UREKA         2,000         1.28         +0.06         +4.91%         10:14:13           nt         PC S Stock         Volume         Price S B         Time         Entry         Unmatch         V                                                                                                    |         |        |        |          |      |       |        |        | CHO-                        | W3             |          |       | 9,4                            | 00                                  | 0.13                       | +0.03                | +30.00%                          | 10:14:13                                                          |
| ALPHAX         100         1.17         +0.02         +1.73%         10:14:13           MOONG         100         2.58         +0.04         +1.57%         10:14:13           EA         100         89.75         +1.00         +1.12%         10:14:13           VGI         10,000         4.94         -0.06         -1.20%         10:14:13           DELTA01C2305A         1,500         0.48         +0.04         +9.09%         10:14:13           UREKA         2,000         1.28         +0.06         +4.91%         10:14:13           nt         PC         S         Stock         Volume         Price         S         B         Time         Entry         Unmatch         V                                                                                                    |         |        |        |          |      |       |        |        | PTTE                        | P              |          |       |                                | 9 1                                 | 65.00                      |                      |                                  | 10:14:13                                                          |
| MOONG         100         2.58         +0.04         +1.57%         10:14:13           EA         100         89.75         +1.00         +1.12%         10:14:13           VGI         10,000         4.94         -0.06         -1.20%         10:14:13           DELTA01C2305A         1,500         0.48         +0.04         +9.09%         10:14:13           UREKA         2,000         1.28         +0.06         +4.91%         10:14:13           nt         PC S Stock         Volume         Price S B         Time         Entry         Unmatch         V                                                                                                    |         |        |        |          |      |       |        |        | ALPH                        | AX             |          |       | 1                              | 00                                  | 1.17                       | +0.02                | +1.73%                           | 10:14:13                                                          |
| EA         100         89.75         +1.00         +1.12%         10:14:13           VGI         10,000         4.94         -0.06         -1.20%         10:14:13           DELTA01C2305A         1,500         0.48         +0.04         +9.09%         10:14:13           UREKA         2,000         1.28         +0.06         +4.91%         10:14:13           nt         PC         S         Stock         Volume         Price         S         B         Time         Entry         Unmatch         V                                                                                                    |         |        |        |          |      |       |        |        | MOOI                        | NG             |          |       | 1                              | 00                                  | 2.58                       | +0.04                | +1.57%                           | 10:14:13                                                          |
| VGI         10,000         4.94         -0.06         -1.20%         10:14:13           DELTA01C2305A         1,500         0.48         +0.04         +9.09%         10:14:13           UREKA         2,000         1.28         +0.06         +4.91%         10:14:13           nt         PC         S         Stock         Volume         Price         S         B         Time         Entry         Unmatch         V                                                                                                    |         |        |        |          |      |       |        |        | EA                          |                |          |       | 1                              | 00                                  | 89.75                      | +1.00                | +1.12%                           | 10:14:13                                                          |
| DELTA01C2305A 1,500 0.48 +0.04 +9.09% 10:14:13<br>UREKA 2,000 1.28 +0.06 +4.91% 10:14:13<br>nt PC S Stock Volume Price S B Time Entry Unmatch V                                                                                                    |         |        |        |          |      |       |        |        | VGI                         |                |          |       | 10,0                           | 00                                  | 4.94                       | ;0.06                | -1.20%                           | 10:14:13                                                          |
| UREKA 2,000 1.28 +0.06 +4.91% 10:14:13<br>nt PC S Stock Volume Price S B Time Entry Unmatch V                                                                                                    |         |        |        |          |      |       |        |        | DELTA                       | 01023054       |          |       | 1,5                            | 00                                  | 0,48                       | +0.04                | +9.09%                           | 10:14:13                                                          |
| nt PC S Stock Volume Price S B Time Entry Unmatch V                                                                                                    |         |        |        |          |      |       |        |        | UREK                        | A              |          |       | 2,0                            | 00                                  | 1.28                       | +0.06                | +4.91%                           | 10:14:13                                                          |
|                                                                                                    | Time    | Order  |        | Accour   | nt   | PC S  | Stock  |        |                             |                | Volume   | Price | S E                            | 3 Ti                                | me                         | Entry                | Unma                             | atch V                                                            |
|                                                                                                    | Time    | Order  |        | Accour   | nt   | PC S  | Stock  |        | EA<br>VGI<br>DELTAI<br>UREK | 11 C2305A<br>A | Volume   | Price | 1<br>10,0<br>1,5<br>2,0<br>S E | 00 (1<br>100)<br>100<br>100<br>3 Ti | 4.94<br>0.48<br>1.28<br>me | +1<br>-0<br>+0<br>Er | .00<br>.06<br>.04<br>.06<br>ntry | .00 +1.12%<br>.06 -1.20%<br>.04 +9.09%<br>.06 +4.91%<br>htty Unma |
|                                                                                                    | 9706847 |        | SET50: | 1,003.61 | 4.98 | 0.49% |        | SET:   | 1,688.45                    | 6.34           | 0.37%    | 9,975 | .03 MB                         | 540                                 | 0 34                       | 90 4                 | 93                               | 10:14:1                                                           |
| 4.98 0.49% SET: 1,688.45 6.34 0.37% 9,975.03 MB 540 490 493 10:14:13                                                                                                    | PEN1    |        | SSET   | 1,129.12 | 3.74 | 0.33% |        | MAI:   | 618.15                      | 4.01           | 0.65%    | 667   | 40 MB                          | 106                                 | 6                          | 84                   | 37 0                             | 7-02-202                                                          |

กดเครื่องหมาย (\*) = BUY

## กดเครื่องหมาย (-) = SELL

| ESTAR     | EASTERN S | TAR REAL ES | TATE PUBLI | C COMP | ANY     | LAST: | 0.39       | 9 +0.0   | 1 +2.63%   | .PRO  | P 0.3   | 39    | +0.01   | +2.63 | 6           |           |
|-----------|-----------|-------------|------------|--------|---------|-------|------------|----------|------------|-------|---------|-------|---------|-------|-------------|-----------|
|           | Volume    | Bid         | Offer      |        | Volu    | me    | Prior      | Open C   | P/CL VOL   | High  | Lo      | w B/  | S Volu  | ıme   | Price       | Time      |
|           | 2,196,300 | 0.38        | 0.40       |        | 4,219,9 | 00    | 0.38       | 0.38     | 59,500     | 0.40  | 0.3     | 8 B   | 30,3    | 300   | 0.39        | 10:32:52  |
|           | 2,797,800 | 0.37        | 0.41       |        | 2,056,7 | 00    |            |          |            |       |         |       | 5,      | 000   | 0.39        | 10:32:52  |
|           | 4,069,500 | 0.36        | 0.42       |        | 1,199,7 | 00    |            |          |            | Avg   | 0.3     | 9 S   |         | 100   | 0.39        | 10:32:52  |
|           | 762,800   | 0.35        | 0.43       |        | 3,239,8 | 00    | Op         | oen Vol  | Buy Vol    |       | Sell V  | ol S  | 14,     | 500   | 0.39        | 10:32:52  |
|           | 383,000   | 0.34        | 0.44       |        | 784,5   | 00    | ;          | 59,500   | 967,800    |       | ,798,50 | 0 5   |         | 200   | 0.39        | 10:32:17  |
|           |           |             |            |        |         |       |            | 2.11%    | 34.25%     |       | 63.65   |       |         | 500   | 0.39        | 10:32:06  |
|           |           |             |            |        |         |       | Pa         | ar Spred | Ceil       | Floor | De      | al S  |         | 100   | 0.39        | 10:32:06  |
|           |           |             |            |        |         |       | 1.0        | 0 0.01   | 0.49       | 0.27  | 9       | 4 5   | 49,     | 400   | 0.39        | 10:32:06  |
|           |           |             |            |        |         |       | Margi      | in       | Value      |       | Volum   | ie 😼  | 7.      | 500   | 0.39        | 10:31:01  |
|           |           |             |            |        |         | Z/    | 100 U/10   | 0        | 1,101,788  | 2     | ,825,80 | 0     |         |       |             |           |
| Stock     |           |             | Volume     | Bid    | Offer   |       | Volum      | e Stock  |            |       | V       | olume | Price   | Chg   | %Chg        | Time      |
|           |           |             |            |        |         |       |            | CI-W2    |            |       | 5       | 0,000 | 0.19    | +0.01 | +5.55%      | 10:32:53  |
|           |           |             |            |        |         |       |            | UREKA    |            |       | 17      | 7,400 | 1.33    | +0.11 | +9.01%      | 10:32:54  |
|           |           |             |            |        |         |       |            | OR       |            |       |         | 100   | 22.50   |       |             | 10:32:54  |
|           |           |             |            |        |         |       |            | UREKA    |            |       | 1,20    | 0,000 | 1.33    | +0.11 | +9.01%      | 10:32:53  |
|           |           |             |            |        |         |       |            | FPI      |            |       |         | 9,500 | 3.28    | -0.02 | -0.60%      | 10:32:53  |
|           |           |             |            |        |         |       |            | KKP      |            |       |         | 1,700 | 67.75   | -0.75 | -1.09%      | 10:32:53  |
|           |           |             |            |        |         |       |            | FPI      |            |       |         | 5,500 | 3.28    | -0.02 | -0.60%      | 10:32:53  |
|           |           |             |            |        |         |       |            | КТВ      |            |       |         | 900   | 17.40   |       |             | 10:32:53  |
|           |           |             |            |        |         |       |            | BGC      |            |       |         | 1,100 | 10.30   |       |             | 10:32:53  |
|           |           |             |            |        |         |       |            | PORT-W2  |            |       |         | 1     | 0.03    | +0.01 | +50.00%     | 10:32:53  |
| Time      | Order     |             | Account    | PC     | S Sto   | ck    |            |          | Volume     | Price | S       | В     | Time    | Entry | Unma        | atch V    |
| 10:32:3   | 1 R 76000 | 013         | 9706847    | ( C)   | B ES    | TAR   |            |          | 1,000      | 0.37  | 0       | 0 1   | 0:32:31 | 8887  | 1,          | 000       |
|           |           |             |            |        |         |       |            |          |            |       |         |       |         |       |             |           |
| Side      | Stock     | Vol         | ume        | Pr     | ice     |       | <i>2</i> 7 | PIN      | _          | PC    | BD      | _     | Publish | e     | on          | TTE       |
| В         | ESTAR     |             |            |        |         |       |            |          |            | C     |         |       |         |       |             |           |
| FL: 0.27  | CE: 0.49  |             |            |        |         |       |            |          |            |       |         |       |         |       |             |           |
| ID: 97068 | 47        | SET50: 1,0  | 001.68 3.  | 05 0.3 | 30%     |       | SET: 1,    | 685.92   | 3.81 0.22% | 15,43 | 9.82 ME | 3     | 574 5   | 14    | 569         | 10:32:53  |
| OPEN1     |           | SET100 2,2  | 260.41 5.  | 91 0.2 | 26%     |       | MAI:       | 617.81 3 | 3.67 0.59% | 99    | 3.01 MB | 3     | 122     | 73    | <b>47</b> C | 7-02-2023 |

a. เมื่อกด เครื่องหมาย (\*) Tab ตรงกล่องสีแดงจะขึ้นมาเพื่อให้กดคีย์ซื้อหุ้น

| ESTAR    | EASTERN   | STAR REAL    | ESTATE PUBLIC | COMPAN | Y LA      | ST: 0.39    | +0.0    | 1 +2.63%  | .PRO  | P 10.3  | 39                | +0.01   | +2.639 | 61      |          |
|----------|-----------|--------------|---------------|--------|-----------|-------------|---------|-----------|-------|---------|-------------------|---------|--------|---------|----------|
|          | Volume    | Bid          | Offer         |        | Volume    | Prior       | Open O  | P/CL VOL  | High  | Lo      | w B/S             | S Volu  | ime    | Price   | Time     |
|          | 2,196,300 | 0.38         | 0.40          | 4      | 1,219,900 | 0.38        | 0.38    | 59,500    | 0.40  | 0.3     | 8 B               | 30,3    | 300    | 0.39    | 10:32:52 |
|          | 2,797,800 | 0.37         | 0.41          | 2      | 2,056,700 |             |         |           |       |         | S                 | 5,0     | 000    | 0.39    | 10:32:52 |
|          | 4,069,500 | 0.36         | 0.42          | 1      | ,199,700  |             |         |           | Avg   | 0.3     | 9 S               |         | 100    | 0.39    | 10:32:52 |
|          | 762,800   | 0.35         | 0.43          | 3      | 3,239,800 | Oper        | n Vol   | Buy Vol   |       | Sell Vo | ol S              | 14,     | 500    | 0.39    | 10:32:52 |
|          | 383,000   | 0.34         | 0.44          |        | 784,500   | 59          | ,500    | 967,800   |       | ,798,50 | 0 5               |         | 200    | 0.39    | 10:32:17 |
|          |           |              |               |        |           | 2.          | 11%     | 34.25%    |       | 63.65   | % S               |         | 500    | 0.39    | 10:32:06 |
|          |           |              |               |        |           | Par         | Spred   | Ceil      | Floor | Dea     | al <mark>S</mark> |         | 100    | 0.39    | 10:32:06 |
|          |           |              |               |        |           | 1.00        | 0.01    | 0.49      | 0.27  | 9       | 4 <mark>S</mark>  | 49,     | 00     | 0.39    | 10:32:06 |
|          |           |              |               |        |           | Margin      |         | Value     |       | Volum   | e s               | 7,      | 500    | 0.39    | 10:31:01 |
|          |           |              |               |        |           | Z/100 U/100 | 2<br>   | 1,101,788 | 2     | ,825,80 | 0                 |         |        |         |          |
| Stock    |           |              | Volume        | Bid    | Offer     | Volume      | Stock   |           |       | Vo      | olume             | Price   | Chg    | %Chg    | Time     |
|          |           |              |               |        |           |             | CI-W2   |           |       | 5       | 0,000             | 0.19    | +0.01  | +5.55%  | 10:32:53 |
|          |           |              |               |        |           |             | UREKA   |           |       | .17     | 7,400             | 1.33    | +0.11  | +9.01%  | 10:32:54 |
|          |           |              |               |        |           |             | OR      |           |       |         | 100               | 22.50   |        |         | 10:32:54 |
|          |           |              |               |        |           |             | UREKA   |           |       | 1,20    | 0,000             | 1.33    | +0.11  | +9.01%  | 10:32:53 |
|          |           |              |               |        |           |             | FPI     |           |       |         | 9,500             | 3.28    | -0.02  | -0.60%  | 10:32:53 |
|          |           |              |               |        |           |             | KKP     |           |       |         | 1,700             | 67.75   | -0.75  | -1.09%  | 10:32:53 |
|          |           |              |               |        |           |             | FPI     |           |       |         | 5,500             | .3.28   | -0.02  | -0.60%  | 10:32.53 |
|          |           |              |               |        |           |             | КТВ     |           |       |         | 900               | 17.40   |        |         | 10:32:53 |
|          |           |              |               |        |           |             | BGC     |           |       | 1       | 1,100             | 10.30   |        |         | 10:32:53 |
|          |           |              |               |        |           |             | PORT-W2 | ų<br>į    |       |         | 1                 | 0.03    | +0.01  | +50.00% | 10:32:53 |
| Time     | Orde      | r<br>Same an | Account       | PC S   | S Stock   |             |         | Volume    | Price | S       | B                 | Time    | Entry  | Unm     | atch V   |
| 10:32:31 | R 760     | 00013        | 9706847       | C I    | B ESTAR   | R           |         | 1,000     | 0.37  | 0       | 0 1               | 0:32:31 | 8887   | 1,      | 000 I    |
|          |           |              |               |        |           |             |         |           |       |         |                   |         |        |         |          |

b. พิมพ์ชื่อหุ้น จำนวน ราคา ที่ต้องการ และ รหัสส่งคำสั่งซื้อขาย ตัวเลข 6 หลัก (Pin no.) กด Enter เพื่อส่งคำสั่งซื้อขายได้ เมื่อมีคำสั่งซื้อแสดงดังรูป ถือว่าเป็นอันเสร็จสิ้น

## การยกเลิกคำสั่งซื้อขาย (Cancel Order)

|              | 1 Main i | iront - Google C | hroma      |           |          |        |         |           |        |                     |          |        |           |      |        |               |       |          | <u>Ö</u> |
|--------------|----------|------------------|------------|-----------|----------|--------|---------|-----------|--------|---------------------|----------|--------|-----------|------|--------|---------------|-------|----------|----------|
| int-utrade   | pro01.   | trade.co.th/cu   | istomerstd | .html?v=1 | 5030     |        |         |           |        |                     |          |        |           |      |        |               |       | 1993     |          |
|              |          | (                |            |           |          |        | 77      |           |        |                     |          |        |           |      |        |               |       |          |          |
| View Order I | Enquir   | Stock            | View       | Ord       | er กด    | F6     | Volume  | Pri       | ce M   | atch                | Unmatch  | Publis | h Account |      | PC     | ST Order Time | 0 T   | C S      | Entr     |
| 76000791     | В        | PTT              |            |           |          |        | 100     | 31.2      | 25     | 0                   | 100      |        | xxxxxx-x  | ¢    | С      | 0 15:01:36    | Y     |          |          |
| 3256         | В        | TTB              |            |           |          |        | 5,000   | 1.3       | 30     | 0                   | 5,000    |        | xxxxxx-x  | ٢    | С      | X 11:49:07    | Y     | D        |          |
| 3250         | В        | AOT              |            |           |          |        | 100     | 72.0      | 00     | 0                   | 100      |        | xxxxxx-x  | ¢    | C      | X 11:47:40    | Y     | D        |          |
| 76000608     | в        | PTT              |            |           |          |        | 100     | 31.2      | 25     | 0                   | 100      |        | xxxxxx-x  | ٢.   | C      | X 11:21:18    | Y     | - 16     |          |
| 76000334     | S        | РТТ              |            |           |          |        | 100     | 35.0      | 00     | 0                   | 100      |        | xxxxxx-x  | ٢.   | С      | X 10:12:29    | Y     |          |          |
|              |          |                  |            |           |          |        |         |           |        |                     |          |        |           |      |        |               |       |          |          |
| Stock        |          |                  |            |           | Volun    | ne     | Bid     | Offer     | Vo     | lume Stoc           | k        |        |           |      | Volume | : Price       | Chg   | %Chg     |          |
| PTT          |          |                  |            |           | 5,896,90 | 0      | 32.75   | 33.00     | 4,683, | 400 PT              | r i      |        |           |      | 200    | 33.00         |       |          | 15:0     |
| PSG          |          |                  |            |           | 987,90   | 0      | 1.15    | 1.16      | 1,774, | 000 PL/             | ANB      |        |           |      | 8      | 9.50          | +0.10 | +1.06%   | 15:0     |
| AOT          |          |                  |            |           | 1,358,00 | 0      | 72.75   | 73.00     | 1,297, | 300 AH              |          |        |           |      | 100    | 30.25         | +0.75 | +2.54%   | 15:0     |
| SINGER       |          |                  |            |           | 146,90   |        | 21.30   | 21.40     | 150,   | 300 <mark>ST</mark> | 21       |        |           |      | 35,300 | 4.84          | +0.12 | +2.54%   | 15:0     |
| TH           |          | T1               |            |           | 91,90    | 0      | 2.18    | 2.20      | 116,   | 200 SV              | P        |        |           |      | 1,000  | 3.58          | +0.18 | +5.29%   | 15:0     |
| SGC          |          |                  |            |           | 843,80   | 0      | 3.72    | 3.74      | 749,   | 900 CPI             | N        |        |           |      | 300    | 72.25         | +0.25 | +0.34%   | 15:0     |
|              |          |                  |            |           |          |        |         |           |        | ER                  | N        |        |           |      | 300    | 4.66          | -0.02 | -0.42%   | 15:0     |
|              |          |                  |            |           |          |        |         |           |        |                     |          |        |           |      | 18     | 164.50        |       |          | 15:0     |
|              |          |                  |            |           | 010      | 180    | 0000    | 0001      | - da   | 001 51              | 01P2304A |        |           |      | 75,000 | 0.55          | +0.01 | +1.85%   | 15:0     |
|              |          |                  |            |           | ยา       | ารตา เ | OKDE    | K 1 101 6 | MISONN | เย /                |          |        |           |      | 52,700 | 1.18          | +0.03 | +2.60%   | 15:0     |
| Time         |          | Order            |            |           | Acces    |        |         |           |        |                     |          | Volume | Price     |      | B      | Time          | Entry | Unm      | atch     |
| 11:49:19 X   |          | 3256             |            |           | ~        |        | C       | B TTB     |        |                     |          | 5,000  | 1.30      | 0    | 0      | 11:49:19      | 1625  | 5,0      | 000      |
| 11:47:58 X   |          | 3250             |            | $\sim N$  |          |        | С       | B AOT     |        |                     |          | 100    | 72.00     | 0    | 0      | 11:47:58      | 1625  |          | 100      |
| 11:/1-18 Y   | -        | 760006           | 00         |           |          | -      |         | в ртт     |        | _                   |          | 100    | 21,25     | 0    |        | 11:41:18      | °987  |          | 100      |
| ORDER#       |          | ACCOU            | NT         |           | S        | DE     | STOCK   |           | VOLUME | PRI                 | CE P     | UBLISH | COND      |      | OT     | ST ENT        | RY    | TIME     |          |
| 76000791     |          | xxxxxx-          | -x         |           |          | UY     | PTT     |           |        |                     |          |        |           |      |        | 0             |       | 15:01:30 |          |
|              |          |                  | 7N) 🝸      |           |          |        |         |           |        |                     |          |        |           |      |        |               |       |          |          |
|              | -        | M                | SE         | T50:      | 989.75   | 1.8    | 0.11    | 3%        | SET:   | 1,656.1             | 1 1.58   | -0.09% | 39,525.5  | 5 MB | -      | 577 524       | 852   |          | 15:0     |
| PEN2         |          |                  | SETI       | THSI 1    | 152 68   | 1.61   | 6 -0.14 | 192       | MAI    | 575 A               | 1 1 52   | 0.26%  | 1 465 0   | 9 MB |        | 109 62        | 192   |          | 21-02    |

กด F6 > คลิกเลือกออร์เดอร์ > กดเครื่องหมายทับ( / ) > กดปุ่ม Enter

### การเปลี่ยนราคา หรือ วอลุ่ม (Change Order)

| UTRADE-PRO    | Main Front - Google Chrom | ne                |                                       |                 |       |      |        |          |                     |                                                                                                    |                   |          |      |               |            |                |       |         | o x                          |
|---------------|---------------------------|-------------------|---------------------------------------|-----------------|-------|------|--------|----------|---------------------|----------------------------------------------------------------------------------------------------|-------------------|----------|------|---------------|------------|----------------|-------|---------|------------------------------|
| 🗎 int-utrader | pro01.utrade.co.th/custor | nerstd.html?      | v=15030                               |                 |       |      |        |          |                     |                                                                                                    |                   |          |      |               |            |                |       |         | Q                            |
| View Order E  | Enquiry                   |                   |                                       |                 |       |      |        |          |                     |                                                                                                    |                   |          |      |               |            |                |       |         |                              |
| Order         | BS Stock                  |                   |                                       |                 | Volum | -    | Price  | Mat      | ah m                | Unmatch                                                                                                    | Publish           | Account  |      | PC            | ST         | Order Time     | Q T   | C S     | Entry                        |
| 76000791      | B PTT                     |                   |                                       |                 | 100   | J    | 31.25  |          | 0                   | 100                                                                                                    |                   | XXXXXX-X |      | С             | 0          | 15:01:36       | Y     |         |                              |
| 3256          | B TTB                     |                   |                                       |                 |       | 5,6  | 35,800 | 32       | .75                 | 33.00                                                                                                    |                   | 5,537,00 | 0    | С             | х          | 11:49:07       | Y     | D       |                              |
| 3250          | B AOT                     |                   | 1                                     |                 |       | 21.6 | 22,400 | 32       | .50                 | 33.25                                                                                                    |                   | 9,763.00 | 0    | С             | х          | 11:47:40       | Y     | D       |                              |
| 76000608      | B PTT                     |                   | 1                                     |                 |       | 16.8 | 46.400 | 32       | .25                 | 33.50                                                                                                    |                   | 7.313.80 | 01   | С             | х          | 11:21:18       | Y     | Ĩ.      |                              |
| 76000334      | S PTT                     |                   |                                       |                 |       | 14.2 | 77.700 | 32       | .00                 | 33.75                                                                                                    |                   | 5.027.10 | 0    | С             | х          | 10:12:29       | Y     | L.      |                              |
|               |                           |                   | 4                                     |                 |       | 3.6  | 92,300 | 31       | 75                  | 34.00                                                                                                    |                   | 5.007.80 | 0    |               |            |                |       |         |                              |
| ſ,            | <b>.</b>                  |                   |                                       |                 | CEIL  | -,-  | 42.75  | FLO      | DR                  | 23.10                                                                                                    | Open2             | 33.0     | 0    |               |            |                |       |         |                              |
| Lal           | ลี่ยนราคา /า              | 22/10             | a Delet                               | <u>e</u>        |       |      |        |          |                     | _                                                                                                    |                   |          |      |               |            |                |       |         |                              |
| • • • •       |                           |                   |                                       | <u>۲</u>        |       |      |        |          |                     |                                                                                                    |                   |          |      |               |            |                |       |         |                              |
| Ch-ch         |                           |                   | 1914 State                            | - 9             | Did   |      | Diff   |          |                     |                                                                                                    | _                 |          |      |               | 2          | Texas.         |       | Di Ot   |                              |
| Stock         |                           |                   | 5 625 800                             | 20              | BID   | 22   | Differ | 5 527 O  | ne Stock            |                                                                                                    |                   |          |      | Volume<br>100 | e<br>1     | Price<br>5 4 5 | Chg   | #Chg    | 15:02:10                     |
| PEC           |                           |                   | 1 029 600                             | 32              | 15    | - 33 | 16     | 17740    |                     |                                                                                                    |                   |          |      | 6 000         | 5          | 2 20           |       | +1.00%  | 15:02:10                     |
| NOT           |                           |                   | 1,028,000                             | 70              | 75    |      | 1.10   | 1 407 2  |                     |                                                                                                    |                   |          |      | 5,000         |            | 0.00<br>0 En   |       | 2 700   | 15:02:10                     |
| SINCED        |                           |                   | 176 700                               | 21              | 20    | 21   | 20     | 100.0    |                     |                                                                                                    |                   |          |      | 10,000        |            | 6.70           | -0.05 | -3.70%  | 15:02:10                     |
| TI            | 74                        |                   | 70,700                                | 21              | 10    |      |        | 202.4    |                     |                                                                                                    |                   |          |      | 160,000       |            | 2.24           | -0.05 | -0.740  | 15:02:10                     |
| 111           | 1.44                      |                   | 70,700                                | 4               | .10   |      |        | 203,4    |                     |                                                                                                    |                   |          |      | 2 000         | ,          | 3.24           | TU.34 | 11.7270 | 15:02:19                     |
| 366           |                           |                   | 746,500                               | ి               | .72   | 3    | 5.74   | / 54,4   |                     |                                                                                                    |                   |          |      | 2,000         |            | 1.75           | TU.U2 | +1.15%  | 15.02.16                     |
|               |                           |                   |                                       |                 |       |      |        |          | BABA                | 50                                                                                                    |                   |          |      | 400           | ,          | 4.20           | -0.14 | -3.1070 | 15:02:18                     |
|               |                           |                   |                                       |                 |       |      |        |          | UPH<br>DVO          |                                                                                                    |                   |          |      | 100           |            | 6.70           | +0.50 | +1.02%  | 15:02:18                     |
|               |                           |                   |                                       |                 |       |      |        |          | BVG                 |                                                                                                    |                   |          |      | 1,000         |            | 5.70           | -0.05 | -0.74%  | 15:02:18                     |
| Time          | Order                     |                   | Account                               |                 | PC    | s    | Stock  |          | MBK                 |                                                                                                    | Volume            | Price    | 5    | R             | J Time     | 7.40           | Fotry | -3.80%  | 15:02:18<br>atch V           |
| 11:49:19 X    | 3256                      |                   | xxxxxx-x                              |                 | C     | B    | TTB    |          |                     |                                                                                                    | 5 000             | 1.30     | 0    | 0             | 11:49      | 19             | Linuy | 50      | 000 D                        |
| 11:47:58 X    | 3250                      |                   | xxxxxx-x                              |                 | č     | B    | AOT    |          |                     |                                                                                                    | 100               | 72.00    | 0    | 0             | 11.47      | 58             |       |         | 100 D                        |
| 11-41-18 X    | 76000608                  |                   | xxxxxx-x                              |                 | Ğ     | B    | PTT    |          |                     |                                                                                                    | 100               | 31 25    | 0    | Ō             | 11-41      | 18             |       |         | 100 1                        |
| 10:14:37 X    | 76000334                  |                   | xxxxxx-x                              |                 | č     | s    | PTT    |          |                     |                                                                                                    | 100               | 35.00    | 0    | o o           | 10:14      | 37             |       |         | 100 1                        |
|               | Sillion C                 |                   |                                       |                 | ×.    |      |        |          |                     |                                                                                                    |                   |          |      | , M           |            |                |       |         |                              |
| ID: xxxxxx-x  |                           | SET50:            | 989.64                                | -1.96           | -0.1  | 9%   |        | SET:     | 1,656.06            | -1.63                                                                                                    | -0.09%            | 39,401.6 | 7 MB |               | 579        | 523            | 847   |         | 15:02:1                      |
| OPEN2         |                           | SETHD             | 1,197.00                              | -0.15           | -0.0  | 1%   |        | MAI:     | 575.22              | 1.33                                                                                                    | 0.23%             | 1,455.9  | 1 MB | 1 6           | 107        | 66             | 80    |         | 21-02-2023                   |
|               |                           | The second second | and and the state of the state of the | Sector sector ( | 10000 |      |        | 11112401 | Control ( Control ) | Territorian Control of Control of | The second states |          |      |               | 195 Carlos | Cheffer C      |       |         | and the second second second |

กด F6 > คลิกเลือกออร์เดอร์ > กดปุ่ม Delete > เปลี่ยนจำนวน,ราคา > กดปุ่ม Enter

## 3. หน้า Most Active Stock (กด F3): แสดงหุ้นที่มีการทำการซื้อขายมากที่สุดของวันตามลำดับ

| Most Active | Stock By Value |          | Tota  | al Market : 17,837 | ,087,754.00          |        |        |        | Page : 1 |
|-------------|----------------|----------|-------|--------------------|----------------------|--------|--------|--------|----------|
| Stock       | Volume         | M_Baht   | %MKT  | AVG                | High                 | Low    | Last   | Change | %Chg     |
| DELTA       | 2,312,000.00   | 2,266.85 | 12.71 | 980.47             | 99 <mark>6.00</mark> | 962.00 | 986.00 | +36.00 | 3.79     |
| BANPU       | 82,782,300.00  | 944.10   | 5.29  | 11.40              | 11.50                | 11.30  | 11.40  | +0.10  | 0.88     |
| EA          | 9,130,500.00   | 824.19   | 4.62  | 90.27              | 91.00                | 89.00  | 91.00  | +2.25  | 2.54     |
| PTTEP       | 4,561,500.00   | 750.02   | 4.20  | 164.42             | 165.00               | 164.00 | 165.00 | +1.00  | 0.61     |
| AOT.        | 8,916,700.00   | 655.26   | 3.67  | 73.49              | 73.75                | 73.25  | 73.50  | -0.25  | -0.34    |
| KCE         | 8,464,700.00   | 482.40   | 2.70  | 56.99              | 57.75                | 56.00  | 57.50  | +1.00  | 1.77     |
| HANA        | 5,491,600.00   | 352.16   | 1.97  | 64.13              | 65.00                | 63.00  | 64.75  | +1.50  | 2.37     |
| PTT         | 9,063,200.00   | 296.84   | 1.66  | 32.75              | 33.00                | 32.75  | 32.75  |        |          |
| THG         | 4,012,200.00   | 279.83   | 1.57  | 69.74              | 71.75                | 67.75  | 68.25  | -3.00  | -4.21    |
| BDMS        | 9,267,600.00   | 275.90   | 1.55  | 29.77              | 30.00                | 29.50  | 29.50  | -0.25  | -0.84    |
| CPALL       | 3,879,700.00   | 258.85   | 1.45  | 66.72              | 67.00                | 66.50  | 66.75  |        |          |
| ADVANC      | 1,246,300.00   | 245.44   | 1:38  | 196.94             | 198.00               | 196.00 | 196.50 | -0.50  | -0.25    |
| KBANK       | 1,405,000.00   | 202.34   | 1.13  | 144.02             | 144.50               | 144.00 | 144.00 |        |          |
| 7UP         | 218,925,400.00 | 197.46   | 1.10  | 0.90               | 0.92                 | 0.88   | 0.89   | +0.01  | 1.14     |
| CRC         | 4,400,200.00   | 194.16   | 1.09  | 44.13              | 44.50                | 43.75  | 43,75  | -0.75  | 1.69     |
| UREKA       | 144,879,800.00 | 189.36   | 1.06  | 1.31               | 1.38                 | 1.24   | 1.37   | +0.15  | 12.29    |
| JMT         | 3,241,000.00   | 174.33   | 0.98  | 53.79              | 54.25                | 53.50  | 53,50  | -0.25  | -0.47    |
| GULF        | 3,116,800.00   | 168.21   | 0.94  | 53.97              | 54.25                | 53.75  | 54.00  | +0.25  | 0.47     |
| SABUY       | 12,273,700.00  | 163.99   | 0.92  | 13.36              | 13.50                | 13.20  | 13.20  | -0.20  | -1.49    |
| TOP         | 2,816,700.00   | 163.14   | 0.91  | 57.92              | 58.00                | 57.50  | 57.75  | +0.50  | 0.87     |
| SCC         | 479,400.00     | 161.75   | 0.91  | 337.39             | 338.00               | 336.00 | 337.00 | +1.00  | 0.30     |
| BTS         | 19,206,000.00  | 159.87   | 0.90  | 8.32               | 8.40                 | 8.25   | 8.35   | +0.05  | 0.60     |
| JMART       | 4,123,700.00   | 153.61   | 0.86  | 37.25              | 37.50                | 37.00  | 37.25  |        |          |
| TRC         | 174,738,300.00 | 149.37   | 0.83  | 0.85               | 0.89                 | 0.82   | 0.86   | +0.02  | 2.38     |
| KKP         | 2,171,600.00   | 147.78   | 0.83  | 68.05              | 68.50                | 67.75  | 68.00  | -0.50  | -0.73    |

1. Most Active 2. Most Active Foreign 3. Most Volatile 4. Most Volume 5. Most Big Lot 6. Most PO 7. Most PO Foreign 8. Most Active Local 9. Most Aactive PO Foreign S

# 4. เมนู View Order Enquiry (กด F6): สามารถเลือกดูคำสั่งซื้อขายที่ตั้งไปแล้วก่อนหน้า

| 164 (LE) 10 | ·   | 36       |         |      | _   |       |        |         |         |       | _   |      | _    |           |       |       |            |         |
|-------------|-----|----------|---------|------|-----|-------|--------|---------|---------|-------|-----|------|------|-----------|-------|-------|------------|---------|
| View Order  | Enq | uiry     |         |      |     |       |        |         |         |       |     |      |      |           |       |       |            |         |
| Order       | BS  | Stock    |         | Volu | me  | Price | Match  | Unmatch | Publish | Acco  | unt | PC   | ST   | Order Tin | ne Q  | T C   | S          | Entry   |
| 76000039    | B   | ESTAR    |         | 1,0  | 000 | 0.33  | 0      | 1,000   |         |       |     | С    | R    | 10:51:4   | 3     |       | 1          | 8887    |
| 76000038    | В   | ESTAR    |         | đ    | 00  | 0.33  | 0      | 100     |         |       |     | С    | 0    | 10:51:2   | 3 Ү   |       | 1          | 8887    |
|             |     |          |         |      |     |       |        |         |         |       |     |      |      |           |       |       |            |         |
| Stock       |     |          | Volume  | Bid  | 1   | Offer | Volume | Stock   |         |       |     | Volu | ne   | Price     | Chg   | %Ch   | g          | Time    |
|             |     |          |         |      |     |       |        | TU      |         |       |     | 5,0  | 00   | 15.80     | -0.30 | -1.86 | % 1        | 0:52:03 |
|             |     |          |         |      |     |       |        | SVR     |         |       |     | 2,1  | 00   | 2.40      | -0.10 | -4.00 | % 1        | 0:52:04 |
|             |     |          |         |      |     |       |        | EGATIF  |         |       |     | 3    | 00   | 6.75      | -0.05 | -0.73 | % 1        | 0:52:04 |
|             |     |          |         |      |     |       |        | CHO-W3  |         |       |     | 8    | 00   | 0.11      |       |       | 1          | 0:52:04 |
|             |     |          |         |      |     |       |        | SIRI    |         |       |     | 1    | 00   | 1.80      | -0.06 | -3.22 | % 1        | 0:52:04 |
|             |     |          |         |      |     |       |        | STA     |         |       |     | 10,2 | 00   | 24.30     | -0.20 | -0.81 | % 1        | 0:52:04 |
|             |     |          |         |      |     |       |        | ттв     |         |       |     | 50,0 | 00   | 1.40      | -0.01 | -0.70 | % 1        | 0:52:04 |
|             |     |          |         |      |     |       |        | BABA80  |         |       |     | 18,5 | 00   | 4.48      | +0.02 | +0.44 | % 1        | 0:52:04 |
|             |     |          |         |      |     |       |        | OR      |         |       |     | 1,0  | 00   | 21.90     | -0.30 | -1.35 | <u>k</u> 1 | 0:52:04 |
|             |     |          |         |      |     |       |        | OR      |         |       |     | 3    | 00   | 21.90     | -0.30 | -1.35 | % 1        | 0:52:03 |
| Time        |     | Order    | Account | PC   | S   | Stock |        |         | Volume  | Price | S   | В    | Ti   | me        | Entry | Un    | mate       | ch V    |
| 10:51:43 R  |     | 76000039 |         | C    | В   | ESTAR |        |         | 1,000   | 0.33  | 0   | 0    | 10:5 | 1:43      | 8887  |       | 1,00       | 1 00    |

## 5. เมนู Odd Lot/ Big Lot (กด F7): สามารถดูคำสั่งซื้อขาย Big Lot แบบ Real time ได้

| BIG LOT BOARD | )            |        |        |       |       |        |            |        |             |       |      |       |          |          |         | Page:1   |
|---------------|--------------|--------|--------|-------|-------|--------|------------|--------|-------------|-------|------|-------|----------|----------|---------|----------|
| STOCK         | VOLUME       |        |        | V     | ALUE  | AVG.PR |            | DEAL   | MA          | IN V  | OLU  | IME   | ſ        | AIN VAL  | UE MAI  | N AVG.PR |
| COM7          | 6,533,000.00 | )      | 209,05 | 56,00 | 00.00 | 32.00  |            | 7      | 4,4         | 82,3  | 300  | .00   | 142,     | 101,225. | 00      | 31.70    |
| KBANK         | 500,000.00   | )      | 72,00  | 00,00 | 00.00 | 144.00 |            | 1      | 1,7         | 72,2  | 200  | .00   | 255,     | 220,850. | 00      | 144.01   |
| PTTEP         | 160,000.00   | D      | 26,24  | 10,00 | 00.00 | 164.00 |            | 1      | 7,8         | 161,0 | 000  | .00   | 1,294,   | 532,550. | 00      | 164.68   |
|               |              | TOTAL  |        | TR    | RADE  | CANCEL | AN         | IOUNT  | VOLUN       | /IE % | 6MI  | ۲T    |          |          |         |          |
|               |              | BIGLOT |        |       | 9     |        | 307,296,0  | 000.00 | 7,193,000.0 | 0 1   | 19.1 | 11    |          |          |         |          |
| Stock         | Va           | olume  | Bid    |       | Offer | Volume | Stock      |        |             |       |      | Volum | e Price  | Chg      | %Chg    | Time     |
|               |              |        |        |       |       |        | DELTA      |        |             |       |      | 10    | 974.00   | +24.00   | +2.52%  | 11:04:48 |
|               |              |        |        |       |       |        | FANCY      |        |             |       |      | 10,00 | 0.71     |          |         | 11:04:48 |
|               |              |        |        |       |       |        | TWPC       |        |             |       |      | 1,10  | 5.30     | -0.10    | -1.85%  | 11:04:48 |
|               |              |        |        |       |       |        | 7UP        |        |             |       |      | 18,00 | 0.89     | +0.01    | +1.13%  | 11:04:48 |
|               |              |        |        |       |       |        | PTT        |        |             |       |      | 8     | 33.00    |          |         | 11:04:48 |
|               |              |        |        |       |       |        | H\$128C230 | 34     |             |       |      | 50    | 1.03     | +0.09    | +9.57%  | 11:04:48 |
|               |              |        |        |       |       |        | TDEX       |        |             |       |      | 10    | 9.64     | +0.01    | +0.10%  | 11:04:48 |
|               |              |        |        |       |       |        | NRF        |        |             |       |      | 30    | 5.95     | -0.05    | -0.83%  | 11:04:48 |
|               |              |        |        |       |       |        | B-W7       |        |             |       |      | 25,00 | 0.07     | +0.01    | +16.66% | 11:04:48 |
|               |              |        |        |       |       |        | CPH        |        |             |       |      | 10    | 33.75    | -0.25    | -0.73%  | 11:04:48 |
| Time          | Order A      | ccount | PC     | S     | Stock |        |            | Volume | Price       | •     | s    | В     | Time     | Entry    | Unm     | atch V   |
| 10:32:31 R    | 76000013 97  | 06847  | C      | B     | ESTAR |        |            | 1,000  | 0.37        |       | 0    | 0     | 10:32:31 | 8887     | 1,      | 000      |

| 1 - Big Lot 2 - Big Lo | t by Time 3 - Top Odd Lot |      |       |           |       |      |       |              |     |     |     |            |
|------------------------|---------------------------|------|-------|-----------|-------|------|-------|--------------|-----|-----|-----|------------|
| ID: 9706847            | SET50: 1,000.35           | 1.72 | 0.17% | SET: 1,68 | 82.70 | 0.59 | 0.03% | 24,507.41 MB | 513 | 511 | 772 | 11:07:22   |
| OPEN1                  | sSET 1,126.28             | 0.90 | 0.07% | MAI: 61   | 16.15 | 2.01 | 0.32% | 1,607.79 MB  | 105 | 84  | 57  | 07-02-2023 |

#### 6.หน้า News / Message / Adv (กด F8): อ่านข้อมูล ข่าวสารบริษัท สภาวะตลาดหุ้นรายวัน

| News |      |        |       |       |  | Page: 1 |  |
|------|------|--------|-------|-------|--|---------|--|
| Date | Time | Source | Stock | Title |  |         |  |
|      |      |        |       |       |  |         |  |
|      |      |        |       |       |  |         |  |
|      |      |        |       |       |  |         |  |
|      |      |        |       |       |  |         |  |
|      |      |        |       |       |  |         |  |
|      |      |        |       |       |  |         |  |
|      |      |        |       |       |  |         |  |
|      |      |        |       |       |  |         |  |
|      |      |        |       |       |  |         |  |
|      |      |        |       |       |  |         |  |
|      |      |        |       |       |  |         |  |
|      |      |        |       |       |  |         |  |
|      |      |        |       |       |  |         |  |
|      |      |        |       |       |  |         |  |
|      |      |        |       |       |  |         |  |
|      |      |        |       |       |  |         |  |
|      |      |        |       |       |  |         |  |
|      |      |        |       |       |  |         |  |
|      |      |        |       |       |  |         |  |
|      |      |        |       |       |  |         |  |

# 7. เมนู Customer Information (กด F9): สามารถดูข้อมูลที่เกี่ยวข้องกับนักลงทุนได้ทั้งหมด

|               |          |                    |         |       | VIEW INVEST    | OR INFORMATION |               |       |       |            |              |         |    |
|---------------|----------|--------------------|---------|-------|----------------|----------------|---------------|-------|-------|------------|--------------|---------|----|
| Customer      | 21       |                    |         |       |                |                |               |       |       |            |              |         |    |
| Account Type  |          | С                  |         |       |                |                |               |       |       |            |              |         |    |
| Customer Type | 2        | С                  |         |       |                |                |               |       |       |            |              |         |    |
| Credit Type   |          | 1                  |         |       |                |                | Flag          |       |       |            | Normal       |         |    |
| Buy Limit     |          | 60.03              |         |       |                |                | Credit Line   |       |       | 13         | 2,000,000.00 |         |    |
| Trader Id     | 1        | 0533               |         |       |                |                | Can Orver C   | redit |       | 8          | Y            |         |    |
|               |          | 0. Order / Confirm | nation  | s Ha  | f Screen       |                | 5. Order Vol  | ume   | By Pr | ice        |              |         |    |
|               |          | 1. Order / Confirm | nations | \$    |                |                | 6. Customer   | Info  | mati  | on         |              |         |    |
|               |          | 2. Order / Confirm | nation  | s Aft | er Close       |                | 7. Print Rep  | ort M | enu   |            |              |         |    |
|               |          | 3. Customer Avai   | lable   |       |                |                | 8. Customer   | Sum   | mary  | Menu       |              |         |    |
|               |          | 4. Total Realized  | Profit/ | Loss  |                |                | 9. Credit Bal | ance  | and   | Purchasing |              |         |    |
|               |          |                    |         |       |                |                |               |       |       |            |              |         |    |
|               |          |                    |         |       | ENTER OPTION : |                |               |       |       |            |              |         |    |
| Time          | Order    | Account            | PC      | S     | Stock          | Volume         | Price         | S     | В     | Time       | Entry        | Unmatch | v  |
| 10:32:31 R    | 76000013 | 9706847            | С       | в     | ESTAR          | 1,000          | 0.37          | 0     | 0     | 10:32:31   | 8887         | 1,000   | 11 |
|               |          |                    |         |       |                |                |               |       |       |            |              |         |    |
|               |          |                    |         |       |                |                |               |       |       |            |              |         |    |
|               |          |                    |         |       |                |                |               |       |       |            |              |         |    |
|               |          |                    |         |       |                |                |               |       |       |            |              |         |    |
|               |          |                    |         |       |                |                |               |       |       |            |              |         |    |

#### 8. เมนู History Market (กด Shift + F1): ตรวจสอบรายการ ราคาปิดเปิด ราคาสูงสุด-ต่ำสุดใน วัน จำนวนซื้อขาย Market Cap. P/E ของหุ้นแต่ละตัว

| Literation I.M. |       | Dites |             |       |      |        |         |         |            |        |        |        |             |        |        | Desse 1  |
|-----------------|-------|-------|-------------|-------|------|--------|---------|---------|------------|--------|--------|--------|-------------|--------|--------|----------|
| Historical Ma   | ESTAD | Price | EASTERN STA |       | EST/ |        |         | Last    | 0.38       |        | C      | ha     |             | 0.00   | %Cha   | Page : 1 |
| Chook           | 0.40  | 0.38  | 0.38        |       | Lon  | 0.00   | 0.00%   | 0.39    | 4,175,700  | 1.616. | 879.   | 00     |             | 0.00   | Jucing | 0.00.0   |
| Date            | High  | Low   | Open        | Close |      | Change | %Change | Average | Volume     | N      | /alue( | (K)    | Mark        | et Cap | P/E    | %Yield   |
| 06/02/2023      | 0.40  | 0.37  | 0.38        | 0.38  |      | 0.01   | 2.70%   | 0.38    | 13,776,000 | 5,291, | 089.   | 00     | 1,908,453,5 | 50.30  | 24.95  |          |
| 03/02/2023      | 0.38  | 0.35  | 0.35        | 0.37  |      | 0.02   | 5.71%   | 0.37    | 14,394,600 | 5,321, | 067.   | 00     | 1,858,231,0 | 88.45  | 24.30  |          |
| 02/02/2023      | 0.36  | 0.35  | 0.36        | 0.35  |      |        |         | 0.35    | 1,456,600  | 511,   | 293.   | 00     | 1,757,786,1 | 64.75  | 22.98  |          |
| 01/02/2023      | 0.36  | 0.35  | 0.35        | 0.35  |      |        |         | 0.35    | 2,687,100  | 940,   | ,507.  | 00     | 1,757,786,1 | 64.75  | 22.98  |          |
| 31/01/2023      | 0.36  | 0.35  | 0.35        | 0.35  |      |        |         | 0.35    | 1,224,900  | 430,   | 727.   | 00     | 1,757,786,1 | 64.75  | 22.98  |          |
| 30/01/2023      | 0.36  | 0.34  | 0.35        | 0.35  |      |        |         | 0.35    | 809,800    | 283,   | 444.   | 00     | 1,757,786,1 | 64.75  | 22.98  |          |
| 27/01/2023      | 0.35  | 0.34  | 0.35        | 0.35  |      |        |         | 0.35    | 489,000    | 170,   | 742.   | 00     | 1,757,786,1 | 64.75  | 22.98  |          |
| 26/01/2023      | 0.35  | 0.34  | 0.35        | 0.35  |      |        |         | 0.34    | 400,300    | 137,   | 337.   | 00     | 1,757,786,1 | 64.75  | 22.98  |          |
| 25/01/2023      | 0.36  | 0.34  | 0.35        | 0.35  |      |        |         | 0.35    | 1,300,400  | 454,   | 206.   | 00     | 1,757,786,1 | 64.75  | 22.98  |          |
| 24/01/2023      | 0.36  | 0.35  | 0.36        | 0.35  |      |        |         | 0.35    | 1,118,400  | 392,   | ,032.  | 00     | 1,757,786,1 | 64.75  | 22.98  |          |
| Stock           |       |       | Volum       | ie    | Bid  | Offe   | r Volum | e Stock |            |        |        | Volum  | e Price     | Chg    | %Chg   | Time     |
|                 |       |       |             |       |      |        |         | КТВ     |            |        |        | 2,90   | 17.30       | -0.10  | -0.57% | 11:27:02 |
|                 |       |       |             |       |      |        |         | KAMART  |            |        |        | 6,80   | 0 8,35      | -0.30  | -3.46% | 11:27:03 |
|                 |       |       |             |       |      |        |         | TNDT-W1 |            |        |        | 100,00 | 0 0.32      | +0.02  | +6.66% | 11:27:03 |
|                 |       |       |             |       |      |        |         | FORTH   |            |        |        | 30     | 42.00       | -0.50  | -1.17% | 11:27:02 |
|                 |       |       |             |       |      |        |         | TEGH    |            |        |        | 7,00   | 5.80        | +0.15  | +2.65% | 11:27:02 |
|                 |       |       |             |       |      |        |         | MAKRO   |            |        |        | 20     | 41.50       |        |        | 11:27:02 |
|                 |       |       |             |       |      |        |         | NWR     |            |        |        | 1,00   | 0.83        | -0.01  | -1.19% | 11:27:02 |
|                 |       |       |             |       |      |        |         | TTB     |            |        |        | 10,00  | 0 1.42      | -0.03  | -2.06% | 11:27:02 |
|                 |       |       |             |       |      |        |         | 7UP     |            |        |        | 1,50   | 0.89        | +0.01  | +1.13% | 11:27:02 |
|                 |       |       |             |       |      |        |         | пс      |            |        |        | 3,10   | 29.25       |        |        | 11:27:02 |
| Time            | Order |       | Accou       | int   | PC   | S St   | ock     |         | Volume     | Price  | S      | В      | Time        | Entry  | Unm    | atch V   |
| 10:32:31 R      | 7600  | 0013  | 97068       | 47    | С    | B ES   | STAR    |         | 1,000      | 0.37   | 0      | 0 1    | 0:32:31     | 8887   | 1,     | 000 1    |

## 9. เมนู Fast Key (กด Alt + F2): สามารถตั้ง short cut เพื่อเรียกดูหุ้นในหน้า Market By Price (กด F2) ได้

| Fast Key : |                |       |                  | Page : 1 |
|------------|----------------|-------|------------------|----------|
|            | Stock Recorded |       | Account Recorded |          |
| Кеу        | Stock          | Key   | Account          |          |
|            |                |       |                  |          |
|            |                |       |                  |          |
|            |                |       |                  |          |
|            |                |       |                  |          |
|            |                |       |                  |          |
|            |                |       |                  |          |
|            |                |       |                  |          |
|            |                |       |                  |          |
|            |                |       |                  |          |
|            |                |       |                  |          |
|            |                |       |                  |          |
|            |                |       |                  |          |
|            |                |       |                  |          |
|            |                |       |                  |          |
|            |                |       |                  |          |
|            |                |       |                  |          |
|            |                |       |                  |          |
|            |                |       |                  |          |
|            |                |       |                  |          |
|            |                |       |                  |          |
|            |                |       |                  |          |
|            |                |       |                  |          |
|            |                |       |                  |          |
|            |                |       |                  |          |
| Key :      | Stock :        | Key : | Account :        |          |
|            |                |       |                  | N        |
|            |                |       |                  |          |
|            |                |       |                  |          |
|            |                |       |                  |          |

#### 10. เมนู Stock Transaction (กด Alt + F6): สามารถดูการซื้อขายของหุ้นแต่ละตัว แบบ Real time จะแสดงจำนวนซื้อขาย ราคา และเวลา

| Transaction By Ti | ime: PACO |       |           |         |   |                |        | Last:        | 2.82  |          |   | Ave     | rage :    | 2.82  |        | Page: 1  |
|-------------------|-----------|-------|-----------|---------|---|----------------|--------|--------------|-------|----------|---|---------|-----------|-------|--------|----------|
| Total Value :     |           |       | 6,885,948 | .00     |   | Total Volume : |        |              |       |          |   | 2,      | 438,700   |       |        |          |
| VOLU              | ME        | PRICE |           | TIM     | E |                | VOLUME | PRICE        |       | TIME     | E |         | VOLUME    | I     | PRICE  | TIME     |
|                   | 100       | 2.82  |           | 11:33:2 | 0 |                | 14,700 | 2.82         |       | 11:40:28 | 3 |         |           |       |        |          |
|                   | 100       | 2.82  |           | 11:33:4 | 1 |                | 8,400  | 2.82         |       | 11:40:28 | 3 |         |           |       |        |          |
| .10,6             | 500       | 2.82  |           | 11:37:5 | 5 |                |        |              |       |          |   |         |           |       |        |          |
| 5,4               | 100       | 2.82  |           | 11:37:5 | 5 |                |        |              |       |          |   |         |           |       |        |          |
| 1                 | 00        | 2.84  |           | 11:38:2 | 3 |                |        |              |       |          |   |         |           |       |        |          |
| 5                 | 700       | 2.82  |           | 11:38:3 | 5 |                |        |              |       |          |   |         |           |       |        |          |
| 9,3               | 300       | 2.82  |           | 11:38:3 | 5 |                |        |              |       |          |   |         |           |       |        |          |
| 10,0              | 000       | 2.82  |           | 11:40:2 | 8 |                |        |              |       |          |   |         |           |       |        |          |
| Stock             |           |       | Volume    | Bid     |   | Offer          | Volume | Stock        |       |          |   | Volum   | e Price   | Chg   | %Chg   | Time     |
|                   |           |       |           |         |   |                |        | EGCO         |       |          |   | 11,20   | 0. 171.50 | -1.00 | -0.57% | 11:40:44 |
|                   |           |       |           |         |   |                |        | BCPG         |       |          |   | 30      | 0 10.10   | +0.10 | +1.00% | 11:40:44 |
|                   |           |       |           |         |   |                |        | GPSC         |       |          |   | 53,90   | 69.25     | +0.25 | +0.36% | 11:40:44 |
|                   |           |       |           |         |   |                |        | GPSC19C2306A |       |          | 1 | ,353,30 | 0 0.33    |       |        | 11:40:44 |
|                   |           |       |           |         |   |                |        | GPSC41C2306A |       |          |   | 20,00   | 0 0.37    |       |        | 11:40:44 |
|                   |           |       |           |         |   |                |        | GPSC19C2305A |       |          |   | 201,80  | 0 0.15    | -0.01 | -6.25% |          |
|                   |           |       |           |         |   |                |        | IP           |       |          |   | 1,00    | 0 15.40   | +0.40 | +2.66% | 11:40:44 |
|                   |           |       |           |         |   |                |        | MBK          |       |          |   | 20      | 0 18.20   | -0.10 | -0.54% | 11:40:44 |
|                   |           |       |           |         |   |                |        | КТВ          |       |          |   | 3,00    | 0 17.30   | -0.10 | -0.57% | 11:40:44 |
|                   |           |       |           |         |   |                |        | INTUCH       |       |          |   | 40      | 0 72.50   | -0.25 | -0.34% | 11:40:44 |
| Time              | Order     |       | Account   | PC      | S | Stock          |        | Vo           | lume  | Price    | S | В       | Time      | Entry | Unm    | atch V   |
| 10:32:31 R        | 76000013  |       | 9706847   | C.      | в | ESTAR          |        |              | 1,000 | 0.37     | 0 | 0       | 10:32:31  | 8887  | 1,     | 000 1    |

## 11. เมนู Stock Active (กด Shift + F11): เช็ค Bid/ Offer และการซื้อขายของแต่ละราคา

| PACO  |         | PRESIDEN       | T AUTOMOBI | LE INDUST | RIES   |       |           |       |           |        |               |          |
|-------|---------|----------------|------------|-----------|--------|-------|-----------|-------|-----------|--------|---------------|----------|
|       | EXECUTE | #              | BID        | PRICE     | OF     | FER   | EXECUTE   | #     | B/S       | Volum  | e Price       | Time     |
|       |         |                |            | 2.90      | 1,032, | 200   |           |       | S         | 2,80   | 0 2.82        | 11:45:23 |
|       |         |                |            | 2.88      | 885,   | 400   |           |       | S         | 100,00 | 0 2.82        | 11:45:23 |
|       |         |                |            | 2.86      | 275,   | 600   | 34,000    | 6     | S         | 14,80  | 0 2.82        | 11:45:23 |
|       | 154,500 | 7              |            | 2.84      | 330,   | 100   | 275,200   | 39    | S         | 20,00  | 0 2.82        | 11:45:23 |
|       | 775,000 | 44             |            | 2.82      | 42,    | 200   | 1,266,900 | 58    | S         | 5,40   | 0 2.82        | 11:45:23 |
|       | 57,000  | 17             | 245,200    | 2.80      |        |       |           |       | S         | 3,00   | 0 2.82        | 11:42:15 |
|       |         |                | 526,300    | 2.78      |        |       |           |       |           |        |               |          |
|       |         |                | 225,600    | 2.76      |        |       |           |       | LAST      | 2.82   |               |          |
|       |         |                | 337,200    | 2.74      |        |       |           |       | .INDUS-ms | 85.52  | +0.16         | +0.18%   |
|       |         |                | 170,000    | 2.72      |        |       |           |       | PAR       | 0.50   |               |          |
|       |         |                |            |           |        |       |           |       | PRIOR     | 2.82   | 06/02/2023    |          |
|       |         |                |            |           |        |       |           |       | OPEN#1    | 2.82   | 23,700        |          |
|       |         |                |            |           |        |       |           |       | OPEN#2    |        |               |          |
|       |         |                |            |           |        |       |           |       | CLOSE     |        |               |          |
|       |         |                |            |           |        |       |           |       | HIGH      | 2.86   | LOW           | 2.80     |
|       |         |                |            |           |        |       |           |       | CEIL      | 3.66   | FLOOR         | 1.98     |
|       |         | VOLUME         |            | VALUE     | A      | /G.PR | PER       | CENT  | AVG       | 2.82   |               |          |
| OPEN  |         | 23,700         | 66,8       | 334.00    |        | 2.82  | +(        | 0.92% | SPREAD    | 0.02   | LOT           | 100      |
| BUY   |         | 1,576,100      | 4,451,4    | 466.00    |        | 2.82  | +60       | 0.94% |           |        |               |          |
| SELL  |         | 986,500 2,783, |            | 3,880.00  |        | 2.82  | +38.14%   |       | 2 596 2   | 200    | 7 202 1 90 00 | 106      |
|       |         |                |            |           |        |       |           |       | 2,580,3   | 000    | 7,302,180.00  | 100      |
| AVG-5 | 2.7     | 5 VOL          | 4,033,84   | 0 HI      | 2.76   | LO    | 2.70      | D     |           |        | BIGLUI        |          |
| TTF:  |         |                |            |           |        |       |           |       |           |        | ODD LOT       |          |